Uputa za korištenje m-token e-ba Plus aplikacije

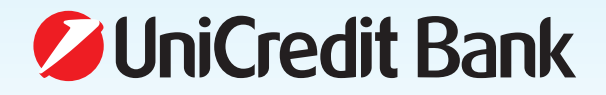

## UPUTA ZA KORIŠTENJE M-TOKEN E-BA PLUS APLIKACIJE

**m-token e-ba Plus je aplikacija koja se koristi putem mobilnog uređaja**, a služi za dodatnu autentifikaciju platnih naloga poslanih putem e-ba Plus usluge.

Korištenje m-tokena opcionalno je za klijente ukoliko žele koristiti dodatni mehanizam autorizacije platnih naloga poslanih putem e-ba Plus usluge.

## Sigurnost

m-token e-ba Plus zaštićen je PIN-om koji je poznat samo korisniku (e-ba Plus ovlašteniku) e-ba Plus usluge. PIN kojim se pristupa m-tokenu može se od strane ovlaštenika promijeniti u bilo kojem trenutku. Uz navedeno, m-token se automatski gasi nakon 3 minute neaktivnosti što predstavlja dodatni nivo sigurnosti.

Napomena: U slučaju da se odlučite za korištenje m-tokena, potpisivanje platnih naloga neće biti moguće obaviti samo uz standardni način kontrole i potpisivanja (USB Key-om ili smart karticom) već će za potpisivanje naloga biti neophodan i m-token.

## Na kojim mobilnim uređajima mogu koristiti m-token?

Za korištenje m-tokena potreban je mobilni uređaj koji ima dovoljno raspoložive memorije za pohranu m-token aplikacije, pristup internetu (za pohranu aplikacije i aktivaciju iste) i odgovarajući operativni sustav:

- Android (verzija 4.0. ili novija)
- iOS (verzija iOS 8.0. ili novija).

## Ugovaranje m-tokena

Klijent ugovara m-token kod svog VPO-a/Bankara za PB popunjavanjem odgovarajućih obrazaca za ugovaranje m-token aplikacije.

Klijent za sve e-ba Plus ovlaštenike koji imaju ovlaštenje za potpisivanje naloga za plaćanje, zasebno ugovara korištenje m-tokena te bira za koje platne transakcije će isti koristiti.

Instaliranje i aktiviranje m-token e-ba Plus aplikacije vrši se uz pomoć identifikacijskog i aktivacijskog ključa koje Banka dostavlja nakon što se ugovori m-token. Link za preuzimanje/ instaliranje aplikacije i aktivacijski ključ Banka dostavlja SMS porukama s broja 814024 na željeni broj mobilnog uređaja/telefona, a identifikacijski ključ e-mailom na željenu e-mail adresu.

# KAKO PREUZETI/INSTALIRATI M-TOKEN NA MOBITEL?

Korisnik može na dva načina preuzeti/instalirati aplikaciju na svoj mobilni uređaj:

- preuzimanjem (downloadom) aplikacije putem linka iz pristigle SMS poruke za instaliranje m-tokena
  - ili
- direktnim preuzimanjem aplikacije s Play Store-a/Trgovine play (korisnici Android OS), odnosno direktnim preuzimanjem aplikacije s Apple Store-a (korisnici iOS korisnici)

U opciji 'search/pretraži' potrebno je ukucati ključnu riječ za m-token aplikaciju, 'm-token' ili 'UniCredit'. U rezultatima pretrage prikazati će se nekoliko aplikacija. Kad se tražena aplikacija pojavi u rezultatu pretrage, potrebno ju je odabrati i kliknuti na "Instaliraj".

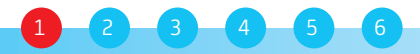

## KAKO AKTIVIRATI M-TOKEN E-BA PLUS APLIKACIJU?

Da bi aktivirali m-token e-ba Plus aplikaciju potrebno je odabrati opciju *Generiraj kod*, nakon čega se otvara ekran za aktivaciju usluge. Prvo je potrebno unijeti kod koji je dobiven putem e-mail-a, a zatim kod dobiven u drugoj SMS poruci.

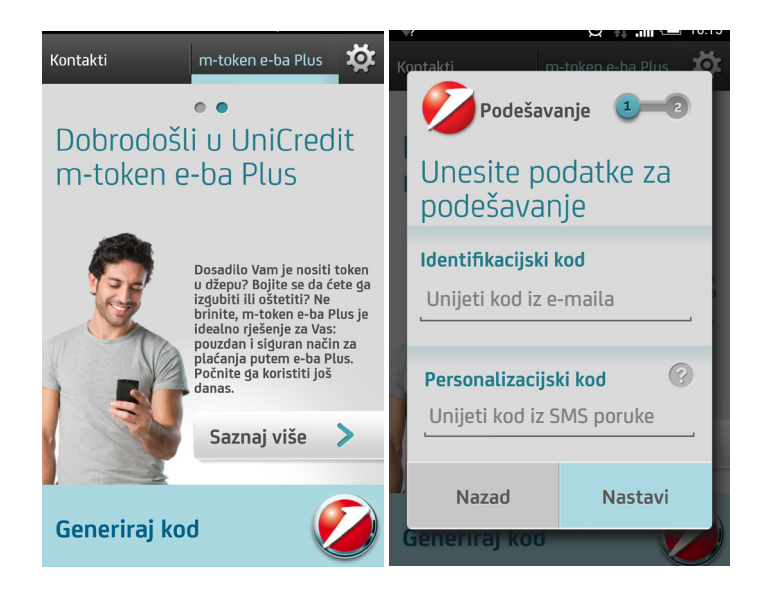

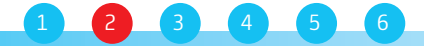

Izaberite svoj PIN – Nakon uspješnog unosa aktivacijskih kodova potrebno je odabrati PIN. Dužina PIN-a mora sadržavati minimalno 5 znamenki/cifri, a ne smije biti niz istih ili uzastopnih znakova. Na opisani način, inicijalni aktivacijski kodovi koje dodjeljuje Banka, mijenjaju se u osobni/lični PIN po korisnikovom izboru. PIN koji je odabran služi za prijavljivanje u m-token prilikom svakog sljedećeg korištenja.

| Kontakti m-token e-ba Plus 🔅                                                                             | Kontakti m-token e-ba Plus 🛱   | Kasteliti                  |
|----------------------------------------------------------------------------------------------------|--------------------------------|----------------------------|
| Pobrodošli u UniCredit                                                                                   | Podešavanje 1—2                | <b>V</b> IniCredit         |
| Uputa za unos PIN-a                                                                                      | Unesite i potvrdite            | m-token e-ba Plus          |
| Proi znakova                                                                                             |                                | Ovo je vaš PIN podsjetnik. |
| DI UJ ZITAKUVA<br>Unesite i potvrdite numerički PIN. Vaš PIN mora<br>sadržavati 5 znakova.               | Upišite PIN (2)                | Brazil                     |
| Broj istih ili uzastopnih<br>znakova<br>Vaš PIN ne smije sadržavati niz istih ili uzastopnih<br>znakova. | Potvrdite PIN                  |                            |
| Generiraj kod                                                                                            | Nazad Nastavi<br>Generiraj koo | ок<br>Бенентај коо         |

# Što je PIN podsjetnik?

## PIN podsjetnik se koristi da bi se izbjegli slučajni pogrešni unosi PIN-a.

Nakon unosa kodova i PIN-a sa kojim će se nadalje pokretati m-token, na ekranu m-tokena prikazat će se PIN hint/podsjetnik – slika zastave određene države te je vrlo bitno zapamtiti svoj PIN podsjetnik/zastavu.

Isti PIN podsjetnik prikazivat će se pri svakoj sljedećoj prijavi u m-token e-ba Plus ukoliko se unese ispravan PIN.

Ukoliko se prilikom prijave unese pogrešan PIN, na ekranu m-tokena prikazat će se naziv i slika zastave neke druge države, na osnovu čega se može zaključiti da je unesen pogrešan PIN.

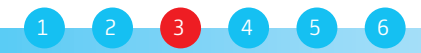

Nakon unosa PIN-a i potvrde PIN podsjetnika, otvara se ekran kao na slici.

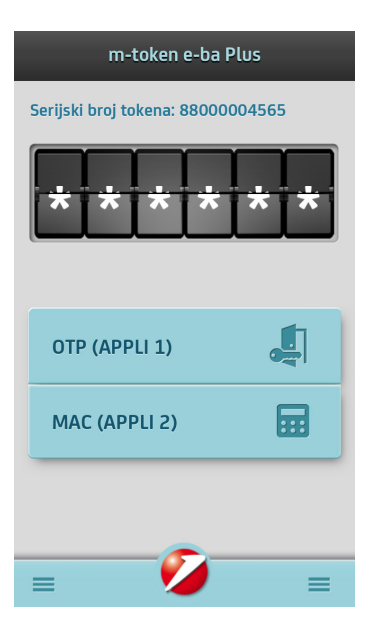

**OTP (APPLI 1) –** opcija koja trenutno nije potrebna/dostupna e-ba Plus korisnicima te je istu potrebno zanemariti.

MAC (APPLI 2) – potpisivanje naloga (potvrda provođenja naloga za plaćanje ili ugovaranje proizvoda/ usluga putem e-ba Plus usluge)

Odabirom opcije MAC (APPLI 2) otvara se ekran u koji je potrebno unijeti niz od 8 znamenki/cifri koje su prikazane na ekranu za potpisivanje naloga u e-ba Plus aplikaciji.

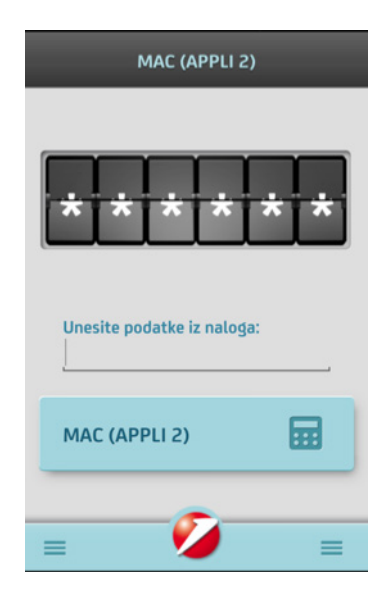

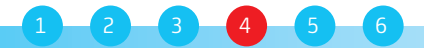

| MAC (APPLI 2)                          |                                          |          |
|----------------------------------------|------------------------------------------|----------|
| * * * * * *                            |                                          |          |
| Unesite podatke iz naloga:<br>39685213 |                                          |          |
| MAC (APPLI 2)                          |                                          | 20605242 |
|                                        | Opisite siljedeci niz u TOKEN (APPLI 2). | 39085213 |
| = 🎽 =                                  | MAC:                                     |          |
|                                        | Kontroliranje i slanje >                 |          |

Nakon unosa znamenki potrebno je odabrati/kliknuti na opciju MAC (APPLI 2), a aplikacija će izgenerirati niz od 6 brojeva - digitalni potpis koji je potrebno unijeti u polje MAC na ekranu e-ba Plus aplikacije i potvrditi plaćanje.

| MAC (APPLI 2)                          |                                          |          |
|----------------------------------------|------------------------------------------|----------|
| 273385                                 |                                          |          |
| Unesite podatke iz naloga:<br>39685213 |                                          |          |
| MAC (APPLI 2)                          |                                          |          |
|                                        | Upišite slijedeći niz u TOKEN (APPLI 2): | 39685213 |
| = 💋 =                                  | MAC:                                     | 273385   |
| 5 0 0                                  | Kontroliranje i slanje >                 |          |

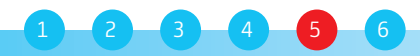

### DODATNE OPCIJE

#### Izmjena PIN

Glavni izbornik se uvijek može otvoriti pritiskom (klikom) na UniCredit ikonu u dnu ekrana. Ukoliko korisnik želi promijeniti svoj trenutno važeći PIN isto može učiniti putem opcije **Postavke.** 

Nakon unosa trenutno važećeg PIN-a i unosa novog, prikazat će se novi PIN podsjetnik.

| Promjenite PIN           |           |  |  |  |
|--------------------------|-----------|--|--|--|
| Unesite važeći PIN 🕜     |           |  |  |  |
| Unesite novi PIN         |           |  |  |  |
| Ponovno unesite novi PIN |           |  |  |  |
| Otkaži                   | Promijeni |  |  |  |

### Što ako izgubim mobitel na kojem koristim m-token?

Gubitak ili krađu mobitela na kojem se koristi m-token potrebno je prijaviti korisničkoj podršci Banke kako bi napravili blokiranje aplikacije. S obzirom na to da PIN za pristup m-tokenu zna samo korisnik, m-token je i dalje siguran. Stoga je važno da korisnik čuva svoj PIN – ne smije ga otkrivati ili učiniti dostupnim drugim osobama.

Za sve dodatne informacije vezano za preuzimanje i aktiviranje m-tokena, kao i blokadu usluge potrebno je kontaktirati podršku korisnicima Banke na broj telefona **036 356 356.** 

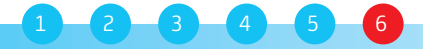